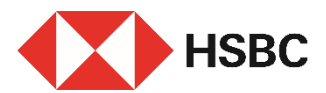

### 簡單幾步即可透過HSBC HK App新增受款人

#### 優點

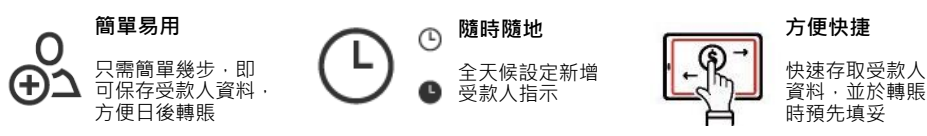

#### 立即開始

您需要:

- 1. 於我們的系統記錄中已登記有效的手提電話號碼或電郵地址
- 2. 新增受款人的資料:
- a. 本地受款人<sup>1</sup> 受款人全名、銀行資料及戶口或信用卡號碼 / 手提電話號碼 / 快速支 付系統識別碼 / 電郵地址
- **b**. 環球受款人<sup>2</sup> 受款人的全名、地址、銀行資料及戶口號碼 · 戶口所屬國家或地區

## 登入 HSBC HK App

前往「轉賬及繳費」,點選 「新增受款人」。

- 本地受款人,請參閱第二 頁。
- 環球受款人,請參閱第四 頁。

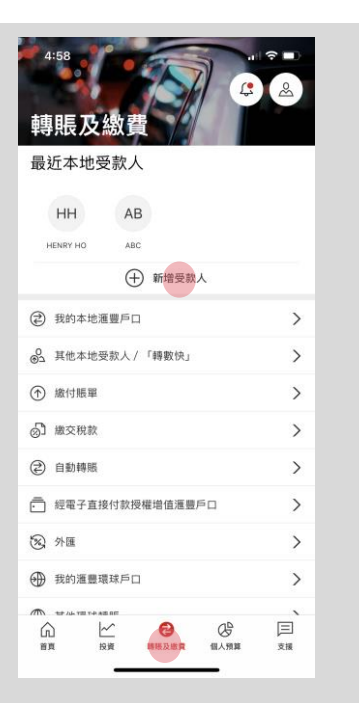

附註1:受款人資料的輸入選項將根據已選擇的受款人戶口類型而有所不同 附註2:受款銀行資料的輸入選項將根據已選擇的國家或地區而有所不同

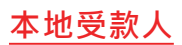

# 步驟1

選擇受款人戶口之所屬國家 或地區及受款人的戶口類型:

- 戶口號碼
- 手提電話號碼
- 快速支付系統識別碼
- 電郵地址
- 信用卡號碼

| 4:58   |          |        |
|--------|----------|--------|
| <      | 新增受款人    | 取消     |
| 新受款人   | 資料       |        |
| 新受款人戶口 | 1所屬國家或地區 |        |
| 香港     |          | $\sim$ |
| 新受款人戶口 | 類型       |        |
| 選擇新受   | 款人戶口類型   |        |
|        |          |        |
|        |          |        |
|        |          |        |
|        |          |        |
|        |          |        |
|        |          |        |
|        |          |        |
|        |          |        |
|        |          |        |
| _      |          |        |
|        |          |        |
|        |          |        |
|        |          |        |

## 步驟 2

### 輸入受款人資料,例如:以 滙豐戶口號碼新增本地受款 人,點擊「繼續」。

| 4:59                                 | •11 | ?∎     |
|--------------------------------------|-----|--------|
| く 新増受款人                              |     | 取消     |
| 受款銀行                                 |     |        |
| )Æ                                   |     | $\sim$ |
| 戶口號碼                                 |     |        |
| 502                                  |     |        |
| 受款人姓名                                |     |        |
| CHAN                                 |     |        |
| 轉賬至此受款人的每日限額<br>每日轉賬上限為港幣3,000,000元。 |     |        |
| HKD 100,000.00                       |     |        |
|                                      |     |        |
|                                      |     |        |
|                                      |     |        |
|                                      |     |        |
|                                      |     |        |
|                                      |     |        |
|                                      |     |        |
|                                      |     |        |
| 繼續                                   |     |        |
|                                      |     |        |

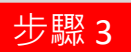

核對資料後點擊「確認」。

|     | 4:59                                                                      | .⊪ ବ ■                                                     | )        |
|-----|---------------------------------------------------------------------------|------------------------------------------------------------|----------|
| <   | 核對受款。                                                                     | 人資料 取消                                                     | 肖        |
| NH. | ē款人姓名                                                                     | CHAN                                                       |          |
| 1   | □號碼                                                                       | 502                                                        | 33       |
| 5   | ē款銀行                                                                      | 淮                                                          | <u>8</u> |
| 0   | 国家或地區                                                                     | *                                                          | 港        |
| q   | <b>日韓賬限額</b>                                                              | HKD100,000.0                                               | 00       |
| 3   | 1要資品                                                                      |                                                            |          |
|     | 如該新增指示於景象時間內(即星期一3<br>期六18:00(香港時間)前)發出,新增<br>該新增指示於營業時間外(例如公眾假則<br>天內完成。 | 至星期五21:00(書港時間)前,成<br>曲的受赦人將在下佩工作天生效。如<br>期)發出,則相開指示會在2個工作 | <u>Z</u> |
| -   | 我們將沿用港幣400,000元的轉賬至非<br>人至受款人名單。                                          | 登記受救人限額,直至成功新增受非                                           | R.       |
| •   | 團隨披露聲明:如您已於個人網上理財雪<br>時無需再次使用保安編碼醋驗證身分。雪<br>身分(包括其業務性質)。                  | 登記新轉賬戶口,則您內該戶口轉替<br>登記前護記查核新轉賬戶口受款人的                       | Į        |
|     | 請留意,新增此受款人即表示您同意風間                                                        | 隐披露聲明並希望繼續執行此指示。                                           |          |

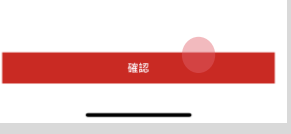

確認

- 新增受款人指示一經發出, 您將收到確認短訊及電子 郵件通知<sup>2</sup>。
- 在等待新受款人記錄生效的同時,您仍可點選「立即轉賬」繼續進行即時轉賬,
- 新受款人資料預先填妥, 您只需指定其他轉賬資料 即可快速轉賬!

| 4:59                    |                                                     |                                        |
|-------------------------|-----------------------------------------------------|----------------------------------------|
| ×                       | 確認受款人資料                                             | ŧ                                      |
| 為保障您的<br>款人及轉照<br>賬,惟將沿 | 戶口在新增受款人時免受未經<br>跟顯將約1或2個工作天內生交<br>用港幣400,000元的轉賬至非 | 授權活動損害,此新受<br>效。生效前您仍可贈續轉<br>:登記受款人限額。 |
| ● 已收到新                  | 常受款人指示。                                             |                                        |
|                         | CHAN                                                |                                        |
| 受款人姓名                   |                                                     | CHAN                                   |
| 戶口號碼                    |                                                     | 502                                    |
| 受款銀行                    |                                                     | 運動                                     |
| 国家或地區                   |                                                     | 香港                                     |
| 每日轉賬限額                  |                                                     | HKD100,000.00                          |
|                         |                                                     |                                        |
|                         |                                                     |                                        |
|                         |                                                     |                                        |
|                         | 立即轉賬                                                |                                        |
|                         | 返回「轉賬及繳費」                                           |                                        |
|                         |                                                     |                                        |

附註 3: 新受款人將於下個工作天生效。如該新增指示於營業時間外發出.則相關指示會在2個工作天內完成。 附註 4: 我們將沿用最高可達港幣400,000元的轉賬至非登記受款人限額。

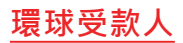

# 步驟1

步驟 2

(見步驟3)

戓

轉賬

選擇新增環球受款人的戶口 所屬國家或地區,例如:英國。

再選擇合適的受款人銀行資 料,點擊「繼續」。

如果您無需同時進行轉賬, 請選擇「新增環球受款人」 並繼續輸入受款人資料

如果您需要同時進行轉賬, 請選擇「新增環球受款人並

|                                                                                                    | 5:08                                                                                                    |                                                                                                    | . ? .                                                                                                    |
|----------------------------------------------------------------------------------------------------|----------------------------------------------------------------------------------------------------|----------------------------------------------------------------------------------------------------|----------------------------------------------------------------------------------------------------|
| <                                                                                                    |                                                                                                    | 新增受款人                                                                                                    | 取消                                                                                                    |
| 新                                                                                                    | 受款人資料                                                                                                    | 4                                                                                                    |                                                                                                    |
| 新受                                                                                                    | を款人戶口所願                                                                                                    | 屬國家或地區                                                                                                    |                                                                                                    |
| \$                                                                                                    | 英國                                                                                                    |                                                                                                    | $\sim$                                                                                                    |
| 選                                                                                                    | 墨新增受烹                                                                                                    | 2.人所用的銀行資料                                                                                                    |                                                                                                    |
| 0                                                                                                    | 在某些國家或<br>(IBAN)作名<br>貢。                                                                                                    | 地區,如您提供英國 Sort 代碼<br>過受款銀行資料,該轉賬將需問                                                                                                    | 或國際銀行戶口號碼<br>#更短且無需支付手續                                                                                                    |
| ۲                                                                                                    | 受款人的英<br>位數字)                                                                                                    | 國 Sort 代碼(6 位數字)                                                                                                    | 及戶口號碼(8                                                                                                    |
| 0                                                                                                    | 受款人的 S<br>及戶口號碼                                                                                                    | WIFT代碼 / 銀行辨識碼<br>(1至 34 位數字)                                                                                                    | (8至11個字元)                                                                                                    |
| 0                                                                                                    | 受款人的國                                                                                                    | 際銀行戶口號碼(IBAN                                                                                                    | ) (22個字元)                                                                                                    |
|                                                                                                    |                                                                                                    |                                                                                                    |                                                                                                    |
|                                                                                                    |                                                                                                    |                                                                                                    |                                                                                                    |
|                                                                                                    |                                                                                                    |                                                                                                    |                                                                                                    |
|                                                                                                    |                                                                                                    |                                                                                                    |                                                                                                    |
|                                                                                                    |                                                                                                    |                                                                                                    |                                                                                                    |
|                                                                                                    |                                                                                                    |                                                                                                    |                                                                                                    |
|                                                                                                    |                                                                                                    |                                                                                                    |                                                                                                    |
|                                                                                                    |                                                                                                    |                                                                                                    |                                                                                                    |
|                                                                                                    |                                                                                                    |                                                                                                    |                                                                                                    |
|                                                                                                    |                                                                                                    | 繼續                                                                                                    |                                                                                                    |
|                                                                                                    |                                                                                                    | 繼續                                                                                                    |                                                                                                    |
|                                                                                                    |                                                                                                    | 繼續                                                                                                    | •                                                                                                    |
|                                                                                                    |                                                                                                    | 繼續                                                                                                    |                                                                                                    |
|                                                                                                    |                                                                                                    | 繼續                                                                                                    |                                                                                                    |
|                                                                                                    | 5:08                                                                                                    | 2.2.2.2.2.2.2.2.2.2.2.2.2.2.2.2.2.2.2.                                                                                                    | ∎ ≎ ا₀.                                                                                                    |
|                                                                                                    | 5:08                                                                                                    | *##                                                                                                    |                                                                                                    |
| <                                                                                                    | 5:08                                                                                                    | <b>建续</b><br>新增受款人                                                                                                    | ۱۱ 🗢 🖿<br>۱۱۲                                                                                                    |
| <                                                                                                    | 5:08                                                                                                    | 業績                                                                                                    | ۱۱ ຈ 🖿<br>۱۲۲                                                                                                    |
| <                                                                                                    | 5:08                                                                                                    | 編績                                                                                                    | ! ❤ ■<br>ਸ਼ੑੑੑੑੑੑ                                                                                                    |
| <                                                                                                    | 5:08                                                                                                    | 纖維                                                                                                    | ۱۱ میل میل<br>۱۳۶۶                                                                                                    |
| <                                                                                                    | 5:08                                                                                                    | 纖續                                                                                                    | ایر چ                                                                                                    |
| <                                                                                                    | 5:08                                                                                                    | 编辑<br>新增受款人                                                                                                    |                                                                                                    |
| <                                                                                                    | 5:08                                                                                                    | 新增受款人                                                                                                    | (עם الم                                                                                                    |
| <                                                                                                    | 5:08                                                                                                    | <sub>編績</sub><br>新増受款人                                                                                                    | س ا الله الله<br>س الله<br>س الم<br>س الم<br>س م<br>س م<br>س م<br>س م<br>س م<br>س م<br>س م<br>س م<br>س م<br>س |
| · · · · · · · · · · · · · · · · · · ·                                                                                                    | 5:08                                                                                                    | ≝績<br>新増受款人<br><b>i</b><br>求受款人並立                                                                                                    |                                                                                                    |
| <ul> <li>&lt;</li> <li></li> <li>&lt;</li></ul> | 5:08                                                                                                    | 編<br>新増受款人<br>「<br>求受款人並立<br>####2月## - 80%88 [###                                                                                                    |                                                                                                    |
| <ul> <li>く</li> <li>発 55</li> <li>第 55</li> </ul>                                                                                                    | 5:08<br>斤增環我<br><sup>新振转新诺克数</sup> 人高                                                                                                    | 環境<br>新増受款人<br>「<br>「<br>求受款人並立<br>株在2010版で「新作用を見たい」                                                                                                    |                                                                                                    |
| <ul> <li>く</li> <li>第 5 5 5 5 5 5 5 5 5 5 5 5 5 5 5 5 5 5 5</li></ul>                                                                                                    | 5:08<br><b>「丁省 玩賞 王</b><br>新福峰部垣受政人而称<br>新福峰部垣受政人而称                                                                                                    | 二月二日二日二日二日二日二日二日二日二日二日二日二日二日二日二日二日二日二日二                                                                                                    | برا چ =<br>یک<br>یک<br>یک<br>یک<br>یک<br>یک<br>یک<br>یک<br>یک<br>یک<br>یک<br>یک<br>یک                                                                                                    |
| く 発 短年の の 語                                                                                                    | 5:08<br><b>斤1曾環現</b><br>新端時新聞受新世受新世<br>の前後<br>の前後<br>で新聞時<br>新聞時<br>第<br>二<br>新<br>二<br>新<br>二<br>新<br>二<br>新<br>二<br>新<br>二<br>二<br>新<br>二<br>二<br>二<br>二<br>二<br>二<br>二<br>二<br>二<br>二<br>二<br>二<br>二 | 二日本の日本の日本の日本の日本の日本の日本の日本の日本の日本の日本の日本の日本の日                                                                                                    |                                                                                                    |
| く 発                                                                                                    | 5:08                                                                                                    | 二月二日の日本での「日本での」では、「日本での」では、「日本での、「日本でいう。」、「日本でいう。」、「日本でいう。」、「日本でいう、「日本でいう。」、「日本でいう。」、「日本でいうい。」、「日本でいう。」、「日本でいう。」、「日本でいう。」、「日本でいう。」、「日本でいう。」、「日本でいう。」、「日本でいう。」、「日本でいう。」、「日本でいう。」、「日本でいう。」、「日本でいう。」、「日本でいう。」、「日本でいう。」、「日本でいう。」、「日本でいうい。」、「日本でいうい。」、「日本でいうい。」、「日本いいうい。」、「日本いいうい。」、「日本いいい。」、「日本いいいい。」、「日本でいい」、「日本いいいい。」、「日本いいいい。」、「日本でいい」、「日本でいい」、「日本いいいい」、「日本いいいいいいいいいいいいいいいいいいいいいいいいいいいいいいいいいいいい |                                                                                                    |
| く 発知在知識                                                                                                    | 5:08<br><b>斤1曾 現表</b><br>縣縣時前增受款人而<br>熟縣時前增受款<br>乙烯 《新增環球:                                                                                                    | 二月二十二十二十二十二十二十二十二十二十二十二十二十二十二十二十二十二十二十二                                                                                                    |                                                                                                    |
| ・ く 発 知在 知識                                                                                                    | 5:08                                                                                                    | 業績 新増受款人 ボマングロック (1) (1) (1) (1) (1) (1) (1) (1) (1) (1)                                                                                                    |                                                                                                    |
| く 発 知在 知識                                                                                                    | 5:08<br>5:10<br>5<br>5<br>5<br>5<br>5<br>5<br>5<br>5<br>5<br>5<br>5<br>5<br>5<br>5<br>5<br>5<br>5<br>5<br>5                                                                                             | 環境<br>新増要款人<br>新増要款人<br>()<br>()<br>()<br>()<br>()<br>()<br>()<br>()<br>()<br>()                                                                                                    |                                                                                                    |
| く・・・・・・・・・・・・・・・・・・・・・・・・・・・・・・・・・・・・・                                                                                                    | 5:08<br>5:19<br>5:19<br>5:19<br>5:19<br>5:19<br>5:19<br>5:19<br>5:19                                                                                                    |                                                                                                    |                                                                                                    |
| く 発知医療 が の の の の の の の の の の の の の の の の の の                                                                                                    | 5:08<br><b>斤丁省 1環 3</b><br>新福學就人而和<br>新福學就人而和<br>2:希望新增築主<br>3:4<br>5:08                                                                                                    | ###<br>新増受款人<br>「<br>「<br>「<br>大空気次人並立<br>株本210時編4、60回込編「NHA<br>大会可込編「NHA<br>大会可込編「NHA<br>大会可込編「NHA<br>大会可込編「NHA<br>大会可込編「NHA<br>大会可込編「NHA<br>大会可込編「NHA<br>NHA<br>大会工<br>大会工<br>大会工<br>大会工<br>大会工<br>大会工<br>大会工<br>大会工                                                                                                    | ・<br>・<br>・<br>・<br>・<br>・<br>・<br>・<br>・<br>・<br>・<br>・<br>・<br>・                                                                                                    |

新增環球受款人

附註 5: 您將被引導至現有的「其他環球轉賬」旅程以繼續交易。因此,第3步及以後的步驟將不適用。

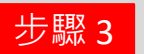

### 依照頁面輸入受款人資料, 例如:英國戶口,點擊 「繼續,。

| l        | 5:09                              |    |
|----------|-----------------------------------|----|
| <        | 受款人資料                             | 取消 |
| 英國       | Sort代碼 (6位數字)                     |    |
| 4        | 01264                             |    |
| 0        | HSBC UK BANK PLC                  |    |
| 戶口       | 號碼                                |    |
| e        | 0                                 |    |
| 受救       | 1人学名                              |    |
|          | CHAN                              |    |
| 受款       | 人地址                               |    |
| ι        | Inited Kingdom                    | >  |
| 0        | 填窘地址有助受款銀行更具效率地處理您的轉賬。            |    |
| 轉賬<br>每日 | 至此受款人的每日限額<br>轉賬上限為港幣 3,000,000元。 |    |
| F        | IKD 100,000.00                    |    |
|          |                                   |    |
|          |                                   |    |
|          | 1914A                             |    |
|          | 超旗                                |    |
|          |                                   |    |

步驟 4

### 核對資料後點擊「確 認」<sup>6</sup>。

| 5:09                                                                         |                                                                              |
|------------------------------------------------------------------------------|------------------------------------------------------------------------------|
| < 1                                                                          | <b>亥對受款人資料</b> 取消                                                            |
| 受款人姓名                                                                        | CHAN                                                                         |
| 國家或地區                                                                        | 英國                                                                           |
| 銀行名稿                                                                         | HSBC UK BANK PLC                                                             |
| 銀行地址                                                                         | 62-76 PARK ST, 2ND FLOOR<br>SOUTHWARK, LONDON ENG SE1<br>9DZ GB              |
| 英國Sort代碼                                                                     | 40-12-64                                                                     |
| 戶口號碼                                                                         | 60                                                                           |
| 受款人地址                                                                        | United Kingdom                                                               |
| 每日轉賬限額                                                                       | HKD100,000.00                                                                |
|                                                                              |                                                                              |
| 重要資訊                                                                         |                                                                              |
| <ul> <li>如該新增指示於營業時間<br/>星期六18:00(香港時間<br/>如該新增指示於營業時間<br/>作天內完成。</li> </ul> | 的(即星期一至星期五21:00(香港時間)前,或<br>)前)聲出,新聞的受致人將在下個工作天生效。<br>例(例如公眾報期)發出,則相關指示會在2個工 |
| <ul> <li>我們將沿用港幣 400,00<br/>人至受款人名單。</li> </ul>                              | 0元的轉賬至非登記受款人限額,直至成功新增受款                                                      |
| <ul> <li>風險披露聲明:如您已<br/>時無需再次使用保安編<br/>身分(包括其業務性質)</li> </ul>                | 2個人線上理財登記新樽肥戶口,則您向該戶口轉輕<br>醫驗證身分。登記前讓記查核新轉賬戶口受款人的<br>。                       |
| <ul> <li>請留意,新增此受款人用</li> </ul>                                              | D表示您同意風險披露聲明並希望繼續執行此指示。                                                      |
|                                                                              |                                                                              |
|                                                                              | 確認                                                                           |
|                                                                              |                                                                              |

附註 6: 新受款人將於下個工作天生效。如該新增指示於營業時間外發出,則相關指示會在2個工作天內完成。

# 確認

簡單幾步,即完成新增環 球受款人指示!

| 5:09                       |                                                               | .∥ 奈 ∎)                                  |
|----------------------------|---------------------------------------------------------------|------------------------------------------|
| $\times$                   | 確認受款人資料                                                       |                                          |
| 為保障您的戶<br>款人及轉賬用<br>賬,惟將沿用 | 5口在新增受款人時免受未經授權活動<br>與額將約1或2個工作天內生效。生效<br>月港幣400,000元的轉賬至非登記受 | 助損害・此新受<br>(前忠仍可繼續轉<br>数人限額・             |
| ✓ 已收到新增                    | 受款人指示。                                                        |                                          |
|                            | 51                                                            |                                          |
|                            | CHAN                                                          |                                          |
|                            |                                                               |                                          |
| 受款人姓名                      |                                                               | CHAN                                     |
| 國家或地區                      |                                                               | 英國                                       |
| 銀行名稱                       | HSE                                                           | IC UK BANK PLC                           |
| 銀行地址                       | 62-76 PARK<br>SOUTHWARK, LO                                   | ST, 2ND FLOOR<br>ONDON ENG SE1<br>9DZ GB |
| 英國Sort代碼                   |                                                               | 40-12-64                                 |
| 戶口號碼                       |                                                               | 60                                       |
| 受款人地址                      |                                                               | United Kingdom                           |
| 每日轉賬限額                     |                                                               | HKD100,000.00                            |
|                            |                                                               |                                          |
|                            | 返回「轉賬及繳費」                                                     |                                          |
|                            |                                                               |                                          |
|                            |                                                               |                                          |